## <u> ПРОВЕРКА ПРЕД НАТПРЕВАРОТ</u>

Најпрвин вклучете се на вашиот мејл и најдете ја пораката од ClassMarker со наслов: "Najava za opstinski natprevar hemija".

(Доколку не е вашиот Inbox, проверете во Spam, Junk,..., но од коомпјутер, не од мобилен телефон, и ако ја нема, пишете ни!)

ClassMarker Najava za opstinski natprevar hemija - Здраво Марина, https://www.classmarker.com/ Вашето корисничко име: jfeg
Потоа влезете во пораката и видете го вашето корисничко име и лозинка:

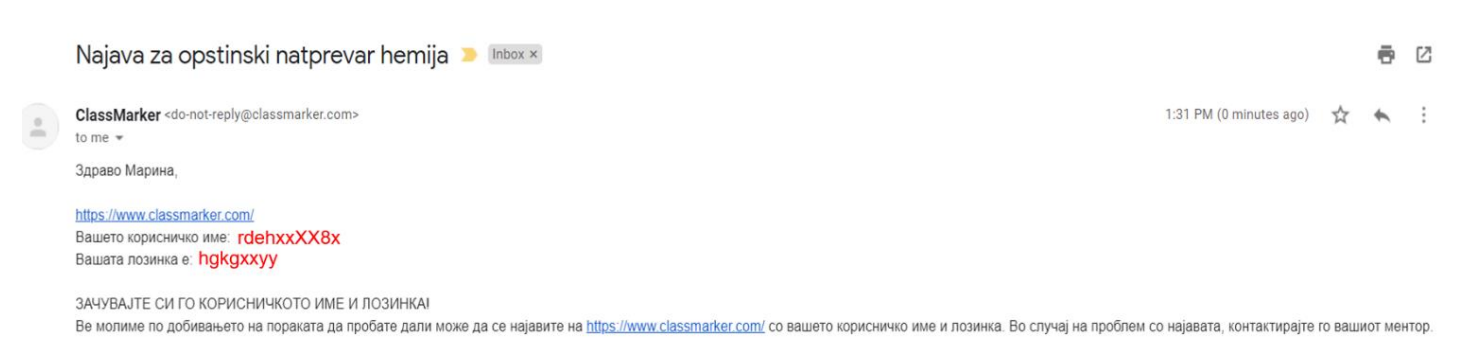

Со почит: natprevar.hemija@gmail.com

Со клик на линкот од пораката, ќе ви се отвори платформата за онлајн тестирање. Во полето username внесете го корисничко име, а во полето password внесете ја лозинката од пораката и кликнете на Login:

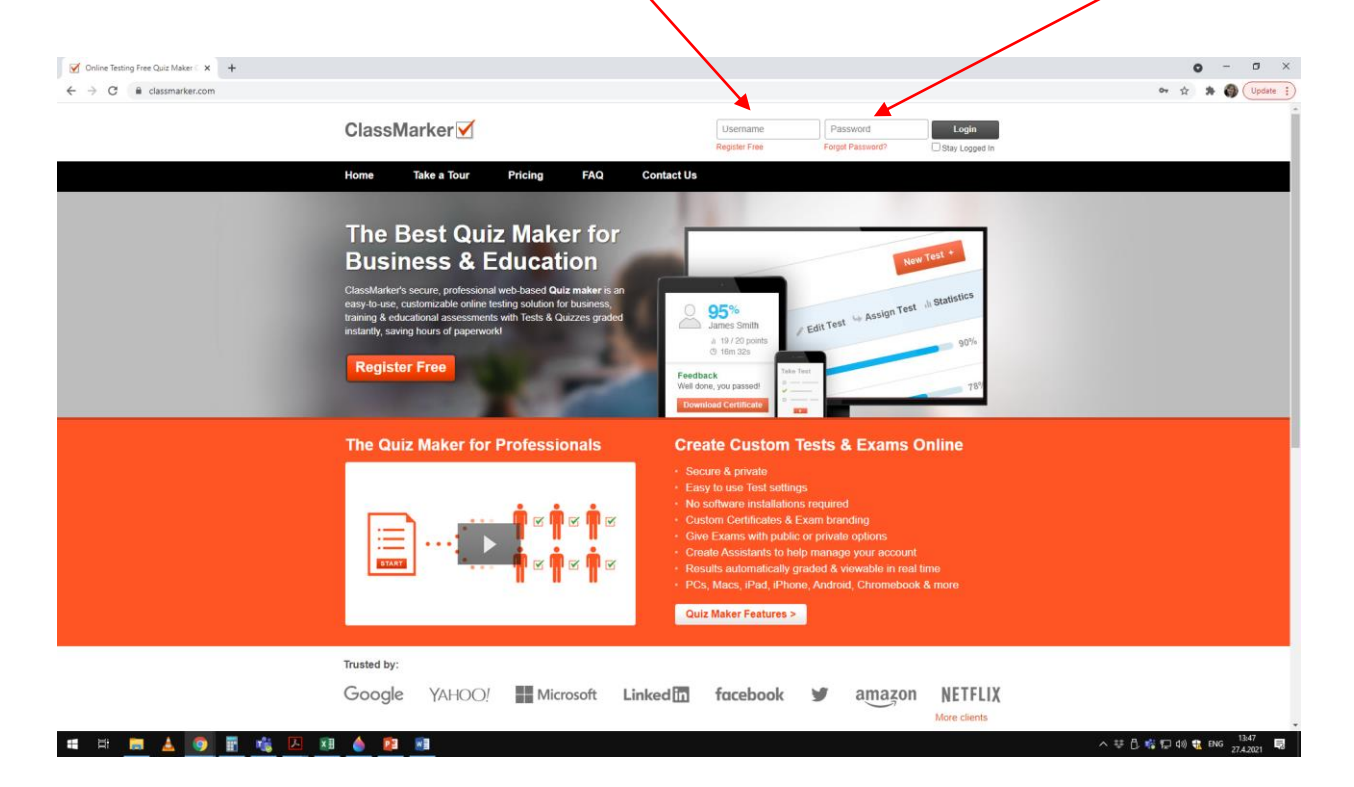

Ако сеуште не е закажано тестирањето, вашиот профил на платформата за тестирање ќе изгледа вака:

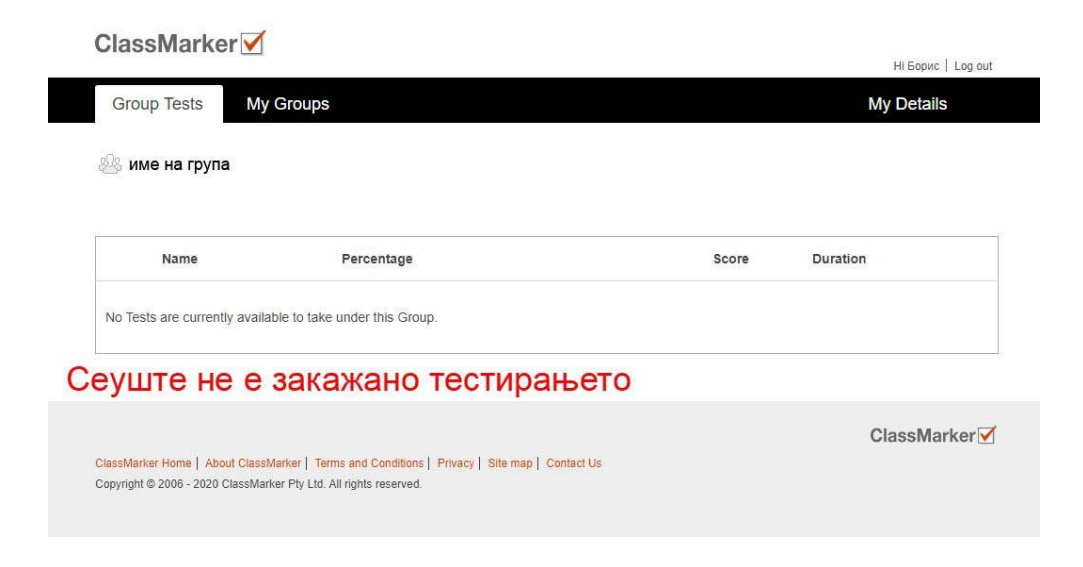

## <u>НА ДЕНОТ НА НАТПРЕВАРОТ</u>

Запишете си ги вашето корисничко име и имајте ги со себе кога ќе појдете на училиште за натпреварот.

Во предвиденото време за почеток на натпреварот најавете се на ClassMarker со вашите податоци.

Кога ќе биде достапен тестот, со клик на зеленото копче Start ќе може да започнете со тестирањето.

"Име на тестот" ќе ја содржи категоријата и јазикот на кој се натпреварувате.

| 🕾 име на група                                                                                                    |                                                     |          |             |
|----------------------------------------------------------------------------------------------------|-----------------------------------------------------|----------|-------------|
| Name                                                                                                    | Percentage                                          | Score    | Duration    |
| MME HA TECT<br>Attempts allowed: 1                                                                                  | -                                                   | -        | 20          |
| кликнетен                                                                                                    | на Start за да започн                               | е тестот |             |
| classMarker Home   About ClassMarker   Terms and Con<br>copyright © 2006 - 2020 ClassMarker Pty Ltd. All rights res | ditions   Privacy   Site map   Contact Us<br>erved. |          | ClassMarker |

На следниот екран ќе имате информации за тестот, за да го започнете кликнете на портокаловото копче Start:

| Group Tests My Groups                                                                                                    | Hi Eopuc   Log<br>My Details |
|----------------------------------------------------------------------------------------------------|------------------------------|
|                                                                                                    |                              |
| име на тест                                                                                                    |                              |
| Instructions:                                                                                                    |                              |
| Number of questions:                                                                                                    |                              |
| Has a time limit of:                                                                                                    |                              |
| Muniber of alternpts allowed.  Must be finished in one sitting. You cannot save and finish later.                                            |                              |
| Questions displayed per page: 1                                                                                                    |                              |
| Will not allow you to go back and change your answers. Will let you finish with some questions upattempted if you are not sure of an answer. |                              |
| • Will let you linish with some questions unattempted if you are not sure of an answer.                                                      |                              |
|                                                                                                    |                              |
| ( Go back Start )                                                                                                    |                              |
| кликнете на Start за да зап                                                                                                    | очне тестот                  |
|                                                                                                    | ClassMarker                  |
| Incohering Hama   About ClassMarker   Tarms and Conditions   Privacy   Site man   Control 1/a                                                | olassinaritei                |
| assimate none   Audu classMarker   remis and conditions   Privacy   Site map   contact Us                                                    |                              |
| opynym o zooo zozo olacomaine) r ty zta. Ali nymo received.                                                                                  |                              |

- Тестот може да го решавате и поднесете само еднаш.
- Со клик на копчето Next во долниот десен агол кај секое прашање, преминувате на следното прашање.
- По преминување на следното, може да се вратите на претходното прашање ако сакате.
- Не мора да го одговорите на секое прашање за да преминете на следното.
- Кога ќе го одговорите последното прашање, кликнете на Finish now, а потоа за поднесување на тестот кликнете на Confirm finish now и со тоа завршувате и немате повеќе пристап на тестот.

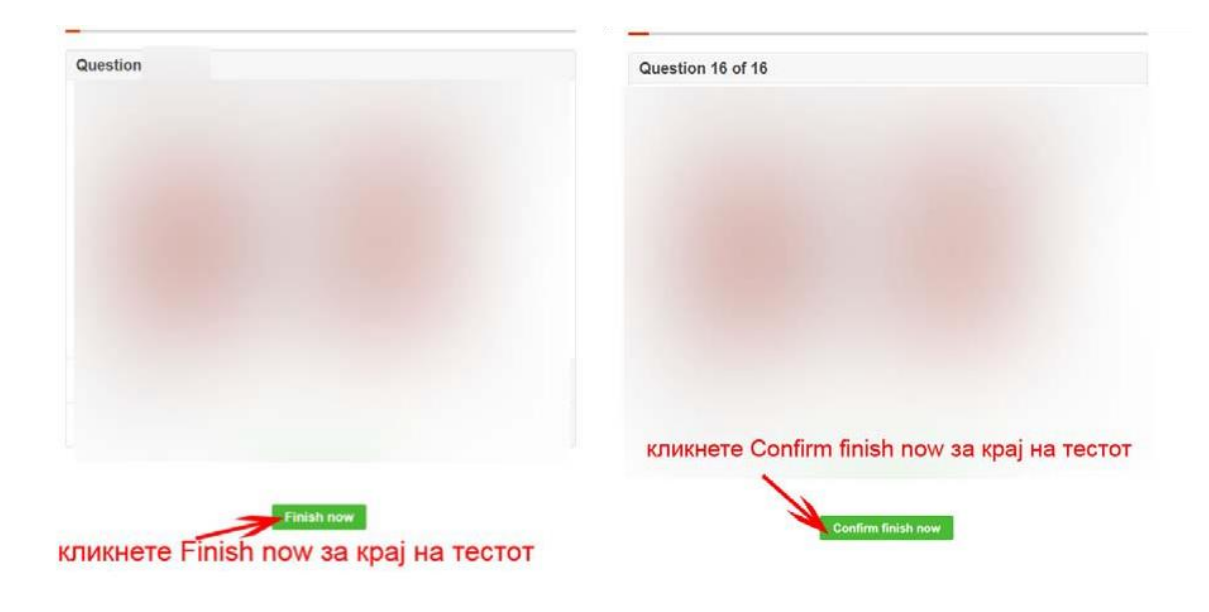